## How to Post grades via e-Racer [Faculty]

Log to myTLU site & locate your courses under Quick links. Click to openthe intended course

HOME FACULTY -

#### You are here: Home

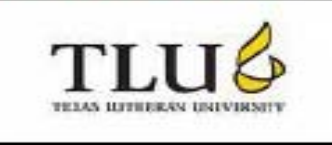

### Public Page

My.TLU.EDU

Welcome to TLU's new web portal and replacement for IRISLink! C will be built on this web platform for students, faculty, staff, applacess these services, please login with your TLU username and p

### Quick Links

Home

MY.ILU.EUU

ISS ISSA - General

ISYS 133 01 -Applications Software

THEO 238 01 - Religion in the United States Your current courses will show up under quick links. These are my sample courses.

## Access your course site and click on a Coursework (link)

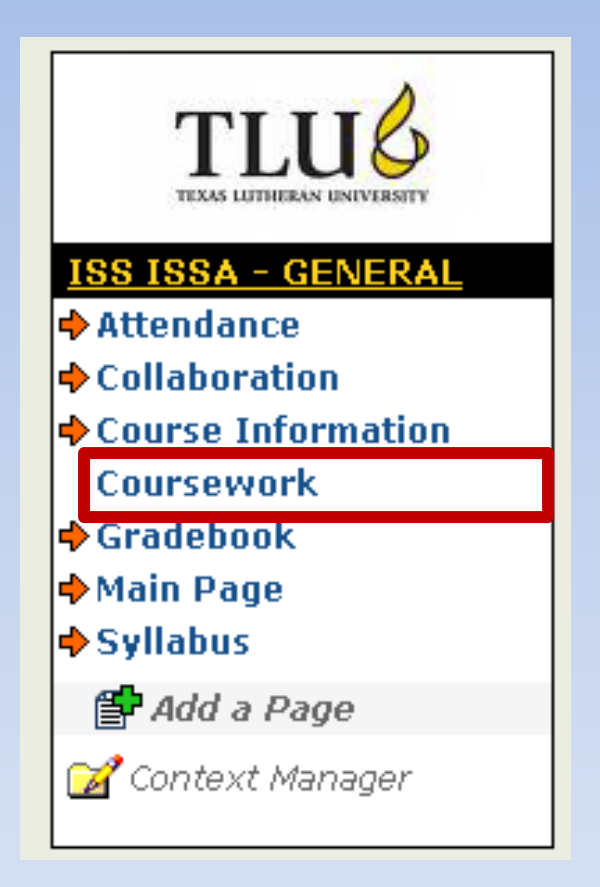

# Click on the assignment link to open it. My sample shows **Homework Three**

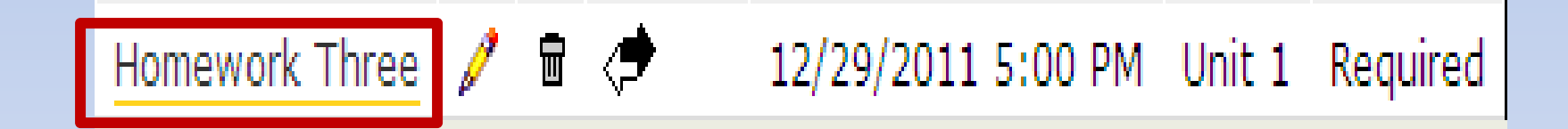

Enter grade points & necessary feedback for each student as shown below. Enter grade points next to instructor's name in (**Results from Student Emulation**). Click **Save** (tab).

| Edit this assignment | 🖬 Delete this assignment | I | Save to File Cabinet |
|----------------------|--------------------------|---|----------------------|
|                      |                          |   |                      |

| Student Results              |   |        |          |  |  |  |  |
|------------------------------|---|--------|----------|--|--|--|--|
| <u>Student</u>               | ļ | Grade  | Feedback |  |  |  |  |
| Crouse, Rebecca A. 🗓         | ļ | 25 /25 |          |  |  |  |  |
| Ramirez II, Joseph Anthony 🚺 | 1 | 25 /25 |          |  |  |  |  |
| Shao, Elly Samueli 🚺         | ļ | 25 /25 |          |  |  |  |  |
| Sozzi, Ronald V. 🚺           | į | 25 /25 |          |  |  |  |  |
| Save Cancel                  |   |        |          |  |  |  |  |

| Results from Student Emulation |           |              |     |            |          |  |  |  |
|--------------------------------|-----------|--------------|-----|------------|----------|--|--|--|
| Student                        |           |              |     | Grade      | Feedback |  |  |  |
| s                              | hao, Rodi | ick Martin 🚺 | !   | 25 /25     |          |  |  |  |
|                                | Save      | Cancel E     | dit | graded ent | ries     |  |  |  |

# You have successfully entered grade points for **Homework One**...

## You may Edit graded entries if needed

| Student Results                 |   |       |          |  |  |  |  |  |
|---------------------------------|---|-------|----------|--|--|--|--|--|
| Student                         | 1 | Grade | Feedback |  |  |  |  |  |
| Crouse, Rebecca A. 🗓            |   | 25/25 |          |  |  |  |  |  |
| Ramirez II, Joseph Anthony 🗓    |   | 25/25 |          |  |  |  |  |  |
| Shao, Elly Samueli ፤            |   | 25/25 |          |  |  |  |  |  |
| Sozzi, Ronald V. 🗓              |   | 25/25 |          |  |  |  |  |  |
| Save Cancel Edit graded entries |   |       |          |  |  |  |  |  |

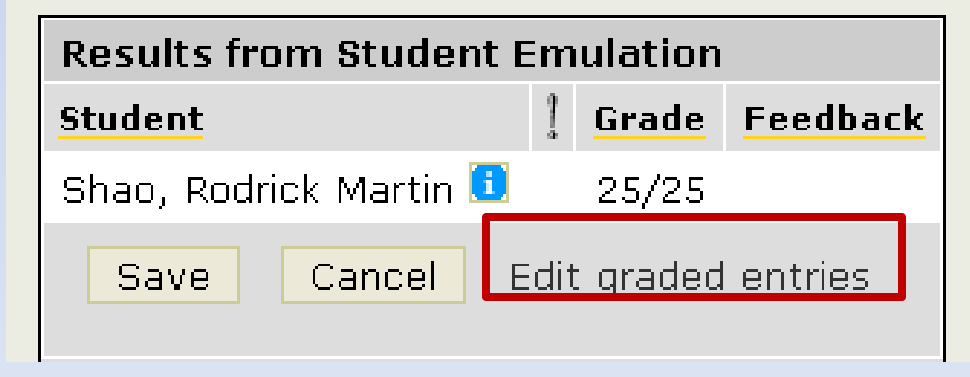

### How would your students see their grades? Change view status to View as :Students

#### FACULTY TLUINFO STUDENTLIFE ALUMNI EMPLOYEE IT MY PAGES.

> ISS ISSA - General >

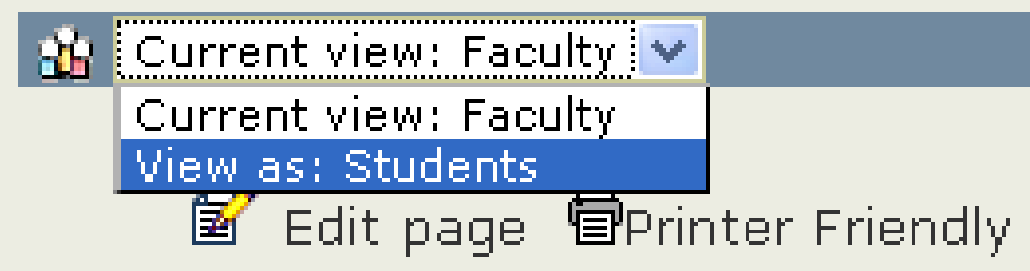

## You are now on students view. Click on a **Coursework** link...then select to open the intended assignment ... e.g. **Homework One**

| You are here: Academics > Ir<br>Coursework                                                  | fo Technology - IT > Instructional Support Services > ISS IS    | SA - General > 👔 Students View Back to Regular View                                                                |
|---------------------------------------------------------------------------------------------|-----------------------------------------------------------------|----------------------------------------------------------------------------------------------------|
| TLUE                                                                                        | Coursework<br>Coursework                                        | Printer Friendly                                                                                                   |
| ISS ISSA - GENERAL                                                                          | Homework: Homework One                                          |                                                                                                    |
| Collaboration                                                                               | Unit 1                                                          | Your assignment has been graded                                                                                    |
| <ul> <li>Course Information<br/>Coursework</li> <li>Gradebook</li> <li>Main Page</li> </ul> | Format: <b>Offline</b><br>Grade Method: <b>Graded out of 25</b> | This assignment is <b>required</b> .<br>It is <b>due in 359 days</b><br>at 5:00 PM, Wednesday, September 07, 2011. |
| ➡ Syllabus                                                                                  | Coursework                                                      | 7                                                                                                    |
| e My Courses                                                                                | My Results                                                      |                                                                                                    |
| ⊞ My Pages                                                                                  | Final Grade 25/25                                               |                                                                                                    |
| WebMail<br>Change My Password                                                               | Graded On Monday, September 13, 2010 7:03<br>PM                 |                                                                                                    |

## Also, students may see their gradebook by selecting the **Gradebook** (link) from e-Racer course site

| Grade Results  |        |
|----------------|--------|
| Grade          | 55.6 % |
| Grade (Letter) | F      |
|                |        |

| Overview |                                     |  |  |  |  |  |  |  |
|----------|-------------------------------------|--|--|--|--|--|--|--|
| Score    | Total Points                        |  |  |  |  |  |  |  |
| 0.0      | 20.0                                |  |  |  |  |  |  |  |
| 25.0     | 25.0                                |  |  |  |  |  |  |  |
| 25.0     | 45.0                                |  |  |  |  |  |  |  |
|          | <b>Score</b><br>0.0<br>25.0<br>25.0 |  |  |  |  |  |  |  |

| Attendance & Other Detail                         |                                          |  |         |  |  |  |
|---------------------------------------------------|------------------------------------------|--|---------|--|--|--|
| Attendance (20.0/20.0) Overall Attendance & Other |                                          |  |         |  |  |  |
| Attended (Sessions)                               | ded (Sessions) Score Score% Grade Points |  |         |  |  |  |
| 0/0                                               |                                          |  | 0.0/0.0 |  |  |  |
|                                                   |                                          |  |         |  |  |  |

| Coursework Detail    |                           |                       |                      |                         |                     |                 |  |  |
|----------------------|---------------------------|-----------------------|----------------------|-------------------------|---------------------|-----------------|--|--|
| Exam<br>(0.0 Points) | Homework<br>(25.0 Points) | Paper<br>(0.0 Points) | Quiz<br>(0.0 Points) | Reading<br>(0.0 Points) | Overall Coursework  |                 |  |  |
| Score                | Score                     | Score                 | Score                | Score                   | Score So Far        | Grade<br>Points |  |  |
| 0.0/0.0              | 25.0/25.0                 | 0.0/0.0               | 0.0/0.0              | 0.0/0.0                 | 25.0/25.0 (100.0 %) | 25.0/680.0      |  |  |
| View All Assignments |                           |                       |                      |                         |                     |                 |  |  |

? This assignment has not been assigned a value yet